## For any Chromebook issues please follow the instructions below.

Open your Chrome Browser and click on the three dots just below the X on the top right of the screen. This will open a box that has different options in it. Click on settings within that box.

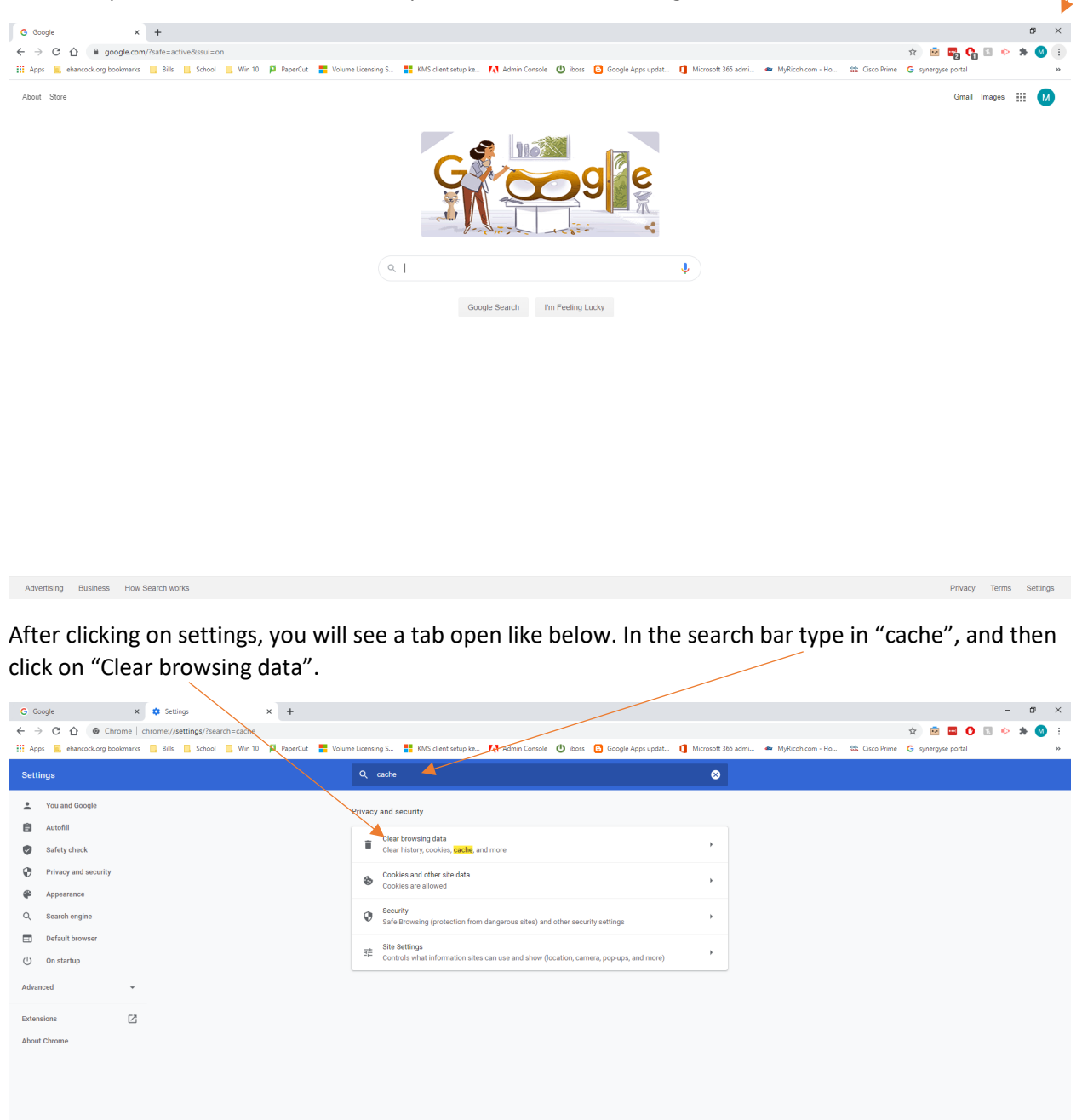

After clicking on "Clear browsing data" a window will pop-up like below. Make sure the Time range is set to "All time" along with having "Cookies and other site data" and "Cached images and file" checked.

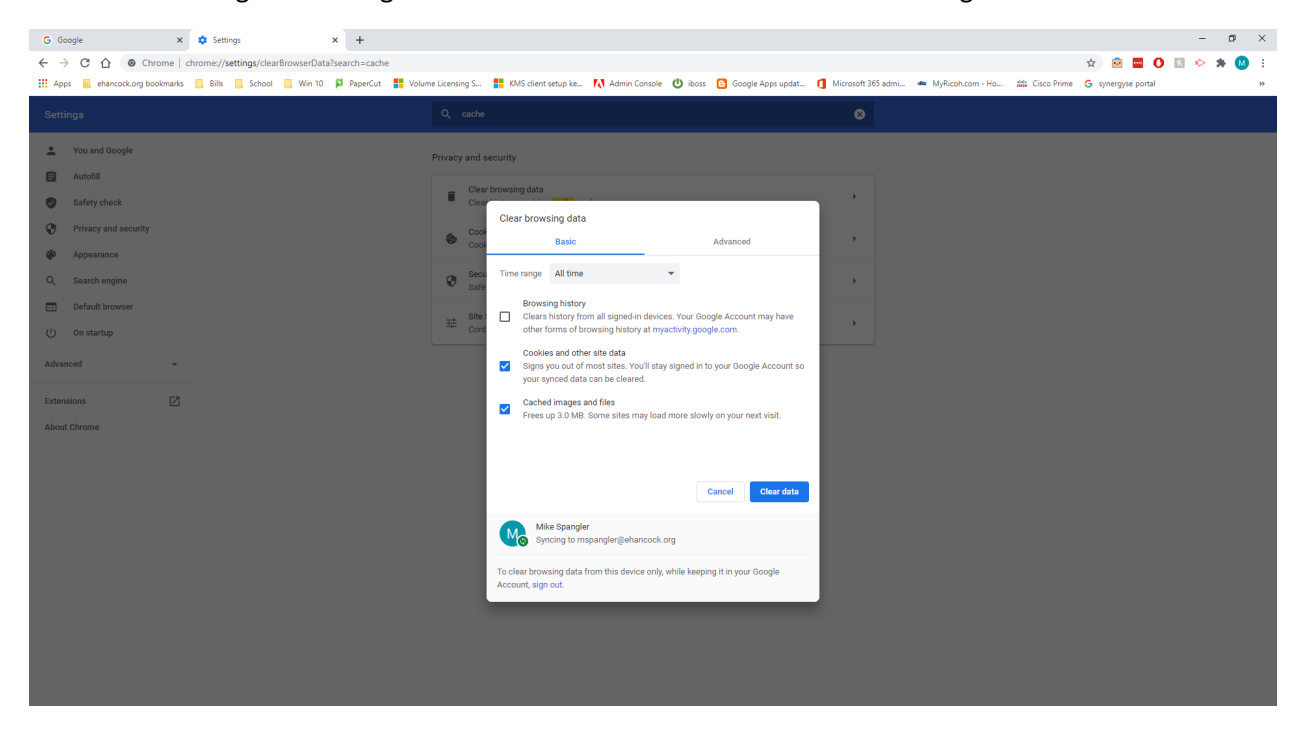

If you are still having issues do a "speed test" google search and click on "RUN SPEED TEST" like below.

| ehancoc | ck.org bookmarks 📄 Bills 📙 Scheef 📃 Win 10 👂 PaperCut 👫 Volume Licen                                                                                                    | sing S 👬 KMS client setup ke 🚺 Admin Console 😃 iboss 🖸                                                     | Google Apps updat 🚺 Microsoft 365 admi 🗯 MyRicoh.com - Ho | . 🗱 Cisco Prime G synergyse portal |
|---------|----------------------------------------------------------------------------------------------------|----------------------------------------------------------------------------------------------------|-----------------------------------------------------------|------------------------------------|
| gle     | speed test                                                                                                    | × 煤 ۹                                                                                                    |                                                           |                                    |
|         | Q All P Books  News ▶ Videos I More                                                                                                    | Settings Tools                                                                                             |                                                           | Safe                               |
|         | About 2,640,000,000 results (0.48 seconds)                                                                                                    |                                                                                                    |                                                           |                                    |
|         | Internet speed test                                                                                                    | Ŷ                                                                                                    |                                                           |                                    |
|         | Check your internet speed in under 30 seconds. The speed test usually tra<br>data, but may transfer more data on fast connections.                                                                                                    | nsfers less than 40 MB of                                                                                  |                                                           |                                    |
|         | To run the test, you'll be connected to Measurement Lab (M-Lab) and your<br>with them and processed by them in accordance with their privacy policy,<br>and publicly publishes all test results to promote internet research. Fublish<br>your IP address and test results, but doesn't include any other information<br>user. | IP address will be shared<br>&Lab conducts the test<br>ed information includes<br>about you as an internet |                                                           |                                    |
|         | About                                                                                                    |                                                                                                    |                                                           |                                    |
|         | www.speedtest.net 👻                                                                                                    |                                                                                                    |                                                           |                                    |
|         | Speedtest by Ookla - The Global Broadband Speed Tes                                                                                                    | it.                                                                                                    |                                                           |                                    |
|         | broadband speed test from Ookla.                                                                                                    | iis interactive                                                                                            |                                                           |                                    |
|         | Android - Speedtest.net - Speedtest.net Desktop App - IOS                                                                                                    |                                                                                                    |                                                           |                                    |
|         | www.speakeasy.net> speedtest 👻                                                                                                    |                                                                                                    |                                                           |                                    |
|         | Speakeasy Internet Speed Test - Check Your Broadbar<br>The Speakeasy Internet Speed Test is an HTML5, non-Flash bandwidth test, y                                                                                                    | ICI                                                                                                    |                                                           |                                    |
|         | connection's download and upload speeds using your browser.                                                                                                    |                                                                                                    |                                                           |                                    |
|         | Why Should I Test My Internet Speed?                                                                                                    | ~                                                                                                    |                                                           |                                    |
|         | How Does Our Internet Speed Test Work?                                                                                                    | ~                                                                                                    |                                                           |                                    |
|         | fast.com 👻                                                                                                    |                                                                                                    |                                                           |                                    |
|         | Fast.com: Internet Speed Test                                                                                                    |                                                                                                    |                                                           |                                    |
|         | How fast is your download speed? In seconds, FAST.com's simple Internet sp                                                                                                    | eed test will                                                                                              |                                                           |                                    |

You should see results like below. Make sure to record your results for the download and upload speed in case you need to contact the Technology Department.

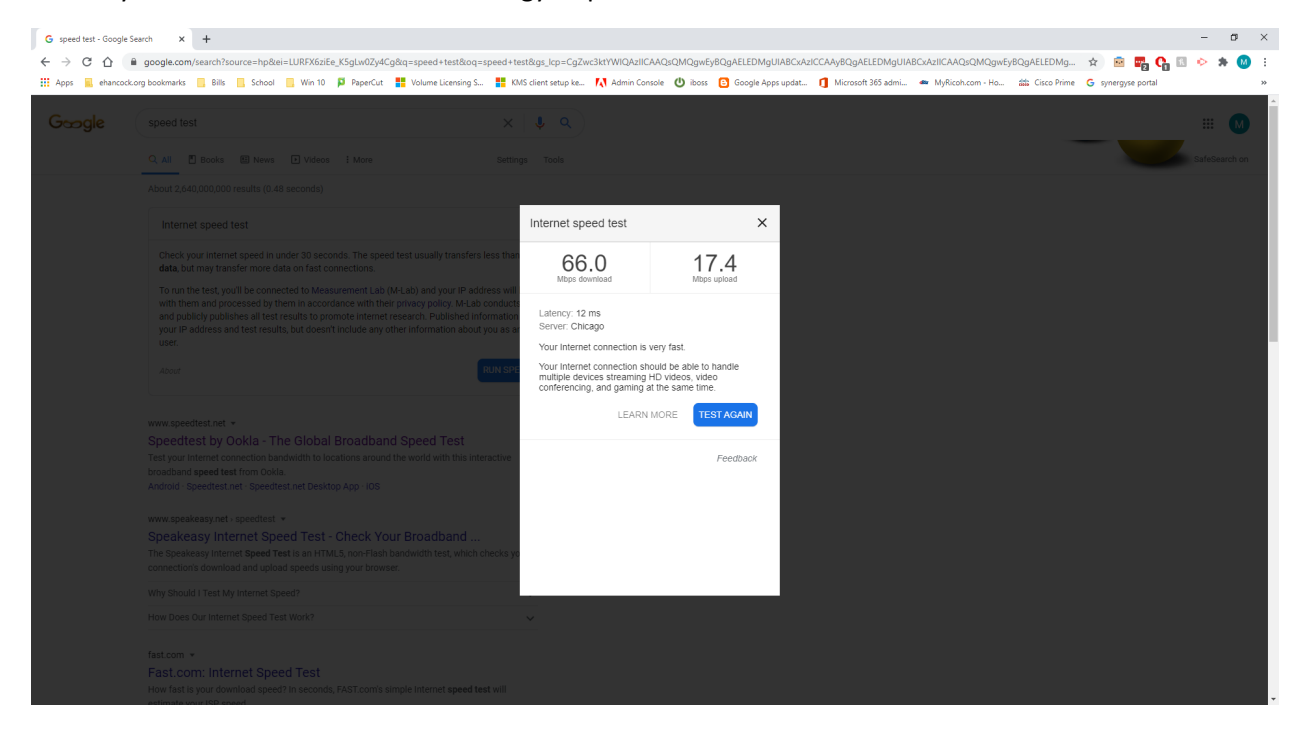

The last step you can take is to remove all the accounts on the Chromebook. First, make sure you are signed out of the account. Once you have done that you will be taken to the login screen. You should <u>see a drop-down arrow next</u> to your name. If you click on that you will see an option to remove your account. After you have removed your account, log back in and test everything out. If you are still having issues contact the Technology Department at (317)207-0402 or you can email us at <u>mspangler@easternhancock.org</u> and <u>vosborne@easternhancock.org</u>.

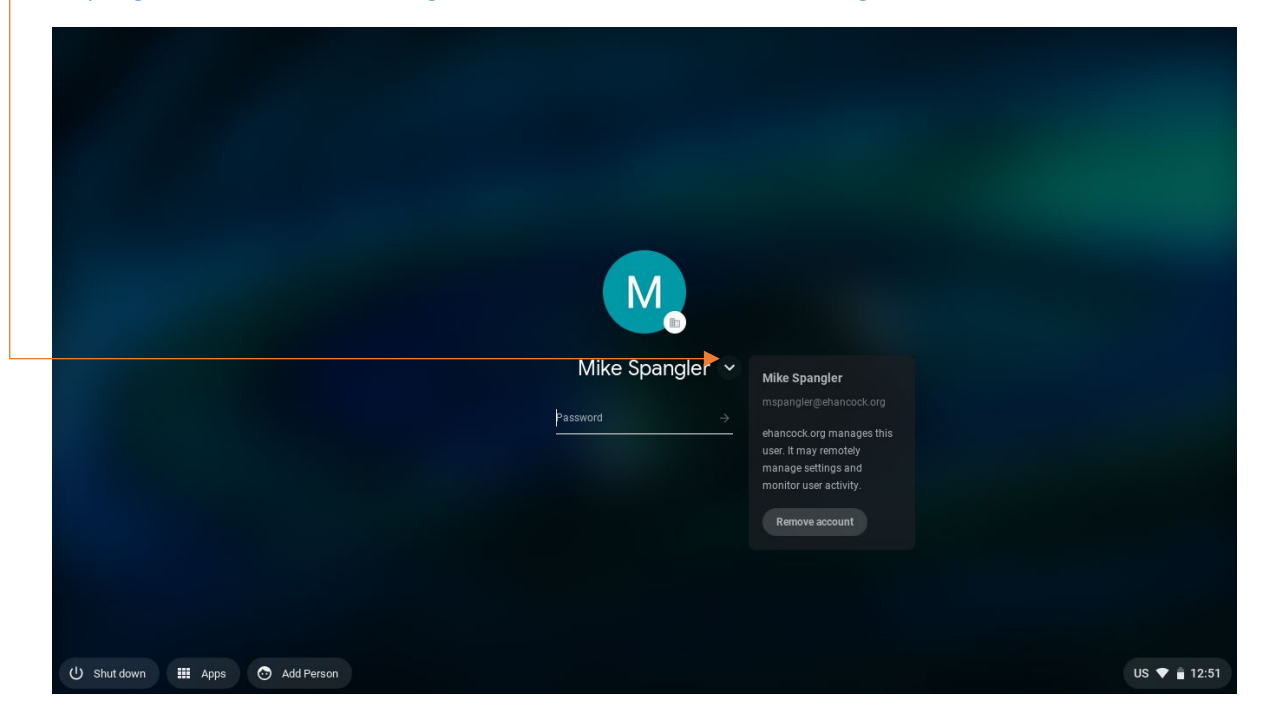